# Installing ProfiCore Ultra drivers on WINDOWS 8 Application Note

Department:Procentec R&DFilename:AN-W8-PcuDriverInstall\_V1\_1\_0Author:M. de Brabander

#### **Revision history:**

| Version | Date        | Description                         |
|---------|-------------|-------------------------------------|
| 1.0.0   | 19-DEC-2012 | Initial version                     |
| 1.0.1   | 20-DEC-2012 | Minor textual changes               |
| 1.1.0   | 24-DEC-2012 | Introduction added to paragraph 1.1 |

#### **Review history:**

| Version | Date        | Reviewer      |
|---------|-------------|---------------|
| 1.0.0   | 19-DEC-2012 | P. Silva      |
| 1.0.0   | 20-DEC-2012 | A. Onderwater |
| 1.0.1   | 21-DEC-2012 | F. Meyer      |

#### **References:**

| Ref. | Doc No. | Description / Subject |
|------|---------|-----------------------|
| [1]  |         |                       |

### Contents

| 1 | Scope                 | 4 |
|---|-----------------------|---|
|   | 1.1 General           | 4 |
| 2 | Preparation           | 5 |
| 3 | Installing the driver | 8 |

### 1 Scope

### 1.1 General

In MS WINDOWS 8 the drivers for the ProfiCore Ultra are not correct installed automatically. After the installation of ProfiTrace and connecting the ProfiCore Ultra the drivers must be installed manually.

The current drivers for the ProfiCore Ultra are not digitally signed. For previous versions of MS WINDOWS this was not necessary. This document describes how to install unsigned ProfiCore Ultra drivers on a MS WINDOWS 8 platform. Without the correct installation of these drivers ProfiTrace will not work.

This document is written based on the English version of MS WINDOWS 8.

This document does not apply for MS WINDOWS 8 RT.

### 2 Preparation

Before installation of the ProfiCore Ultra driver can start several steps need to be taken. These steps are described in this paragraph.

Step 1: Install ProfiTrace including ProfiCore Ultra USB drivers.

Step 2: Attach the ProfiCore Ultra to the PC using the USB cable.

Step 3: Move the mouse pointer to the upper-right corner and click "Settings".

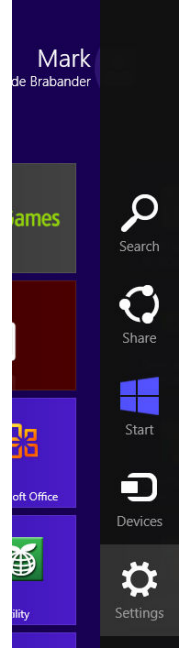

Step 4: Click "Change PC settings".

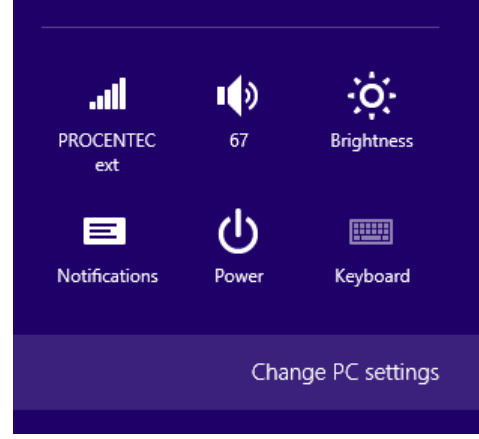

AN v1.1.0 – 24-DEC-2012

R&D AN <AN-W8-PcuDriverInstall\_V1\_1\_0 >

AN Template v1.0.0

Page 5 out 11

© PROCENTEC 2012

#### Step 5: Select "General" and click "Restart now".

| PC settings        | Language<br>Add or change input methods, keyboard layouts, and languages.                                                 |
|--------------------|----------------------------------------------------------------------------------------------------|
| Personalize        | Language preferences                                                                                                    |
| Users              | Available storage                                                                                                    |
| Notifications      | You have 262 GB available. See how much space your apps are using. View app sizes                                         |
| Search             | Patrach your PC without affacting your files                                                                              |
| Share              | If your PC isn't running well, you can refresh it without losing your photos, music,                                      |
| General            | videos, and other personal files. Get started                                                                             |
| Privacy            |                                                                                                    |
| Devices            | Remove everytning and reinstall windows                                                                                   |
| Wireless           | settings.<br>Get started                                                                                                  |
| Ease of Access     |                                                                                                    |
| Sync your settings | Advanced startup                                                                                                    |
| HomeGroup          | firmware settings, change Windows startup settings, or restore Windows from a<br>system image. This will restart your PC. |
|                    | Pertart now                                                                                                    |

#### Step 6: Click "Troubleshoot".

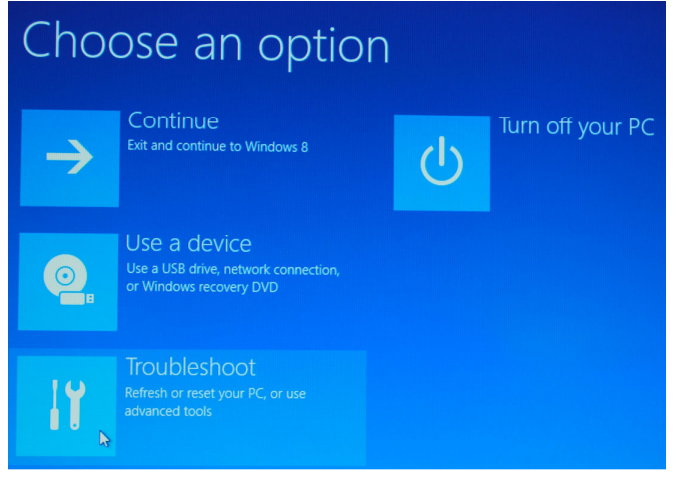

#### Step 7: Click "Advanced options".

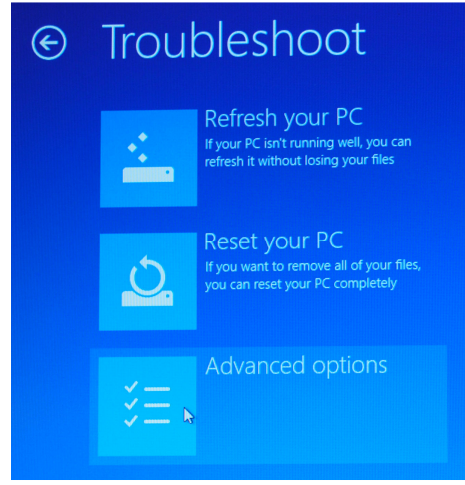

#### Step 8: Click "Startup Settings".

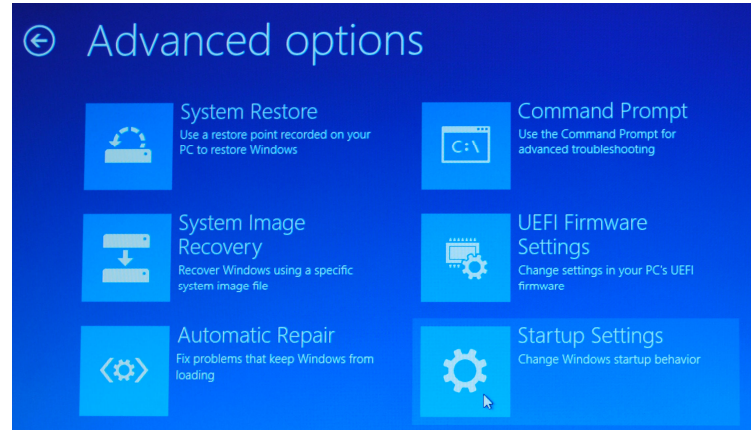

#### Step 9: Click "Restart".

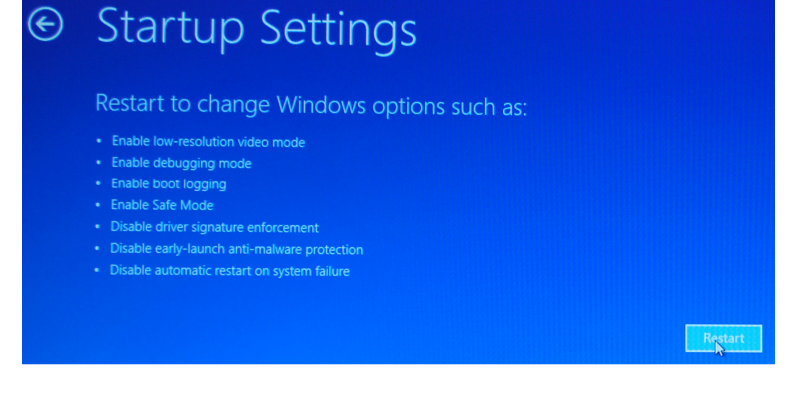

#### Step 10: Press the "7" key on the keyboard.

### Startup Settings

Press a number to choose from the options below:

Use number keys or functions keys F1-F9.

- 1) Enable debugging
- 2) Enable boot logging
- 3) Enable low-resolution video
- 4) Enable Safe Mode
- 5) Enable Safe Mode with Networking
- 6) Enable Safe Mode with Command Prompt
- 7) Disable driver signature enforcement
- 8) Disable early launch anti-malware protection
- 9) Disable automatic restart after failure

Press F10 for more options Press Enter to return to your operating system

#### AN v1.1.0 - 24-DEC-2012

R&D AN <AN-W8-PcuDriverInstall\_V1\_1\_0 >

AN Template v1.0.0

### 3 Installing the driver

After the preparations of the previous paragraph are done and the system is restarted the driver for the ProfiCore Ultra can be installed. This paragraph describes the steps to install the ProfiCore Ultra driver.

Step 1: Move the mouse pointer to the upper-right corner and click "Start".

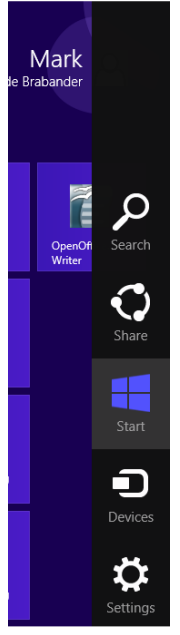

Step 2: Open the file-explorer, Select "Computer" and press the right mouse button, Click "Properties".

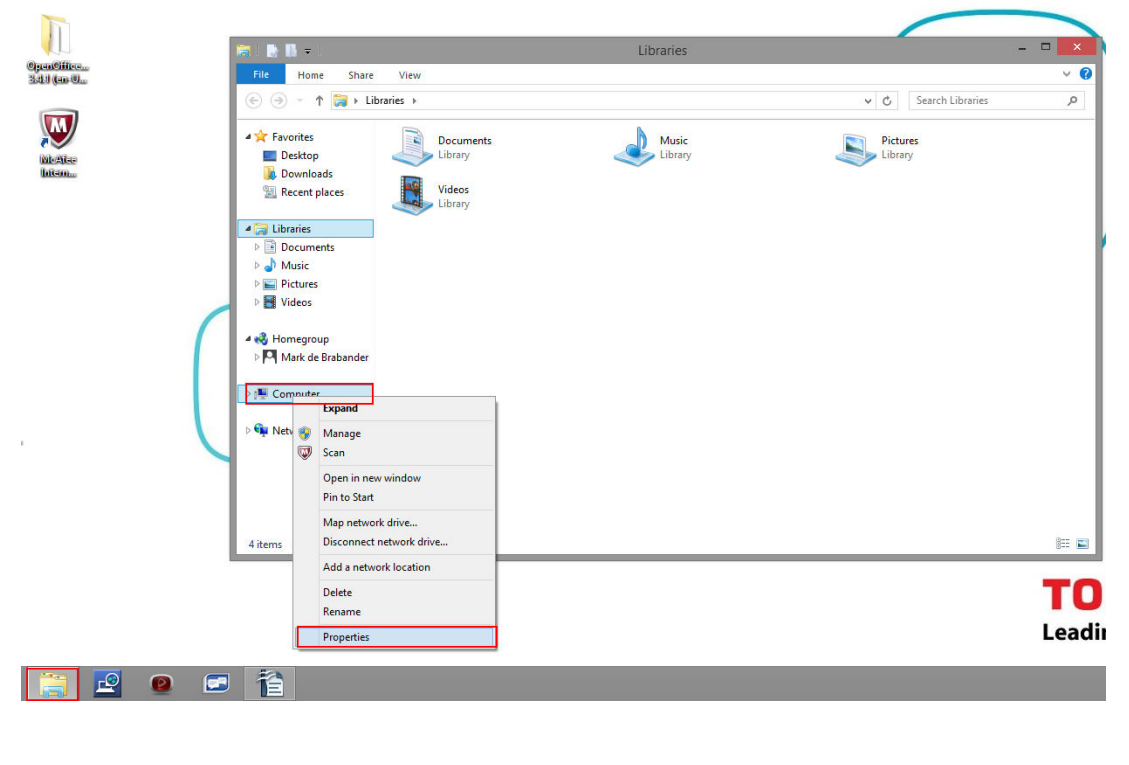

AN v1.1.0 - 24-DEC-2012

Step 3: Open the device manager by clicking "Device Manager".

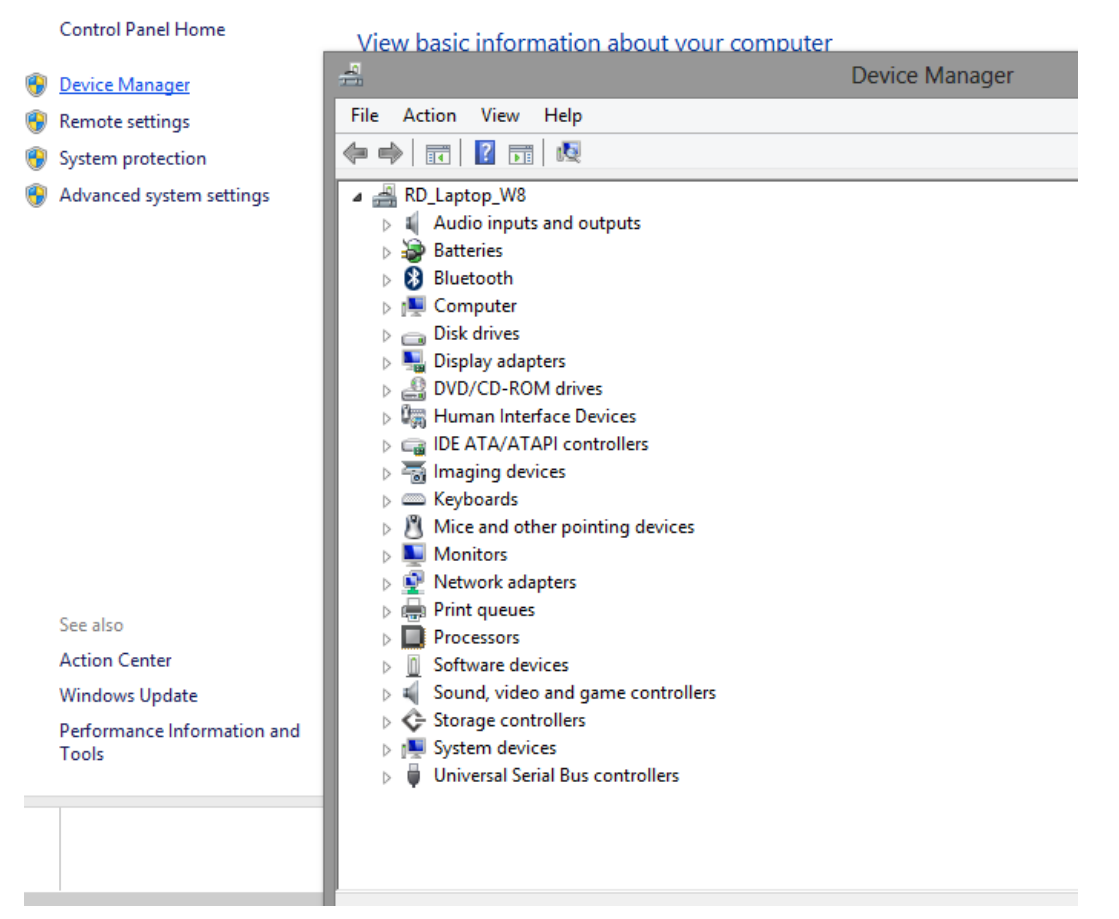

Step 4: Select in "Other devices", "ProfiCore Ultra", Click the right mouse button and click "Update Driver Software".

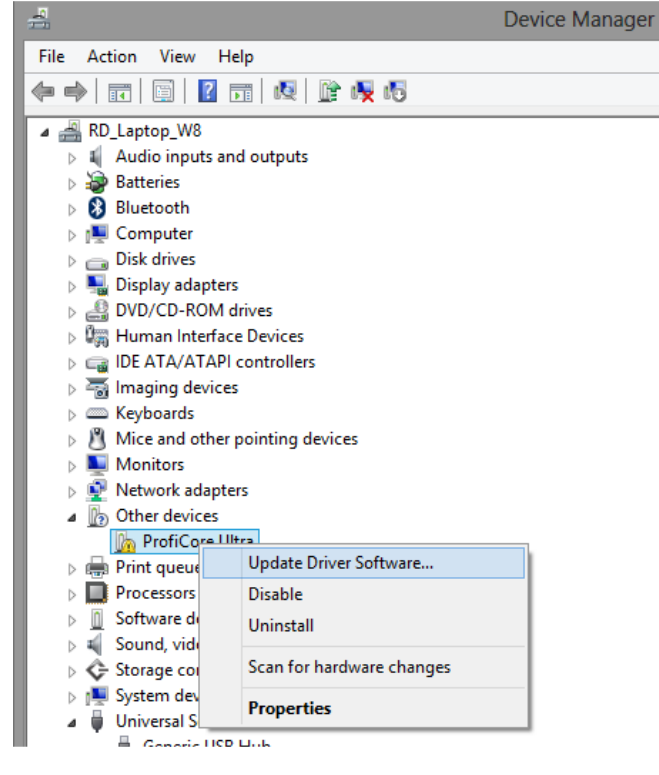

AN v1.1.0 - 24-DEC-2012

Step 5: Click "Browse my computer for driver software".

| G 1 | Update Driver Software - ProfiCore Ultra Device                                                                                                    | ×      |
|-----|----------------------------------------------------------------------------------------------------|--------|
| Ho  | w do you want to search for driver software?                                                                                                    |        |
| -   | Search automatically for updated driver software<br>Windows will search your computer and the Internet for the latest driver software<br>for your device, unless you've disabled this feature in your device installation<br>settings. |        |
|     | Browse my computer for driver software<br>Locate and install driver software manually.                                                                                                    |        |
|     |                                                                                                    |        |
|     |                                                                                                    | Cancel |

Step 6: Browse to the map where the ProfiCore Ultra drivers can be found (normally c:\Program Files (x86)\ProfiTrace\_V2\_7\ProfiCore\_Ultra\_USB\_Driver\Drivers). Then Click the "Next" button.

|   | ×                                                                                                    |
|---|----------------------------------------------------------------------------------------------------|
| θ | Update Driver Software - ProfiCore Ultra Device                                                                                                    |
| Γ | Browse for driver software on your computer                                                                                                    |
|   | Search for driver software in this location:                                                                                                    |
|   | ram Files (x86)\ProfiTrace_V2_7\ProfiCore_Ultra_USB_Driver\Drivers V Browse                                                                                                    |
|   | <ul> <li>Include subfolders</li> <li>Let me pick from a list of device drivers on my computer<br/>This list will show installed driver software compatible with the device, and all driver<br/>software in the same category as the device.</li> </ul> |
|   | Next Cancel                                                                                                    |

AN v1.1.0 - 24-DEC-2012

#### Step 7: Click "Install this driver software anyway"

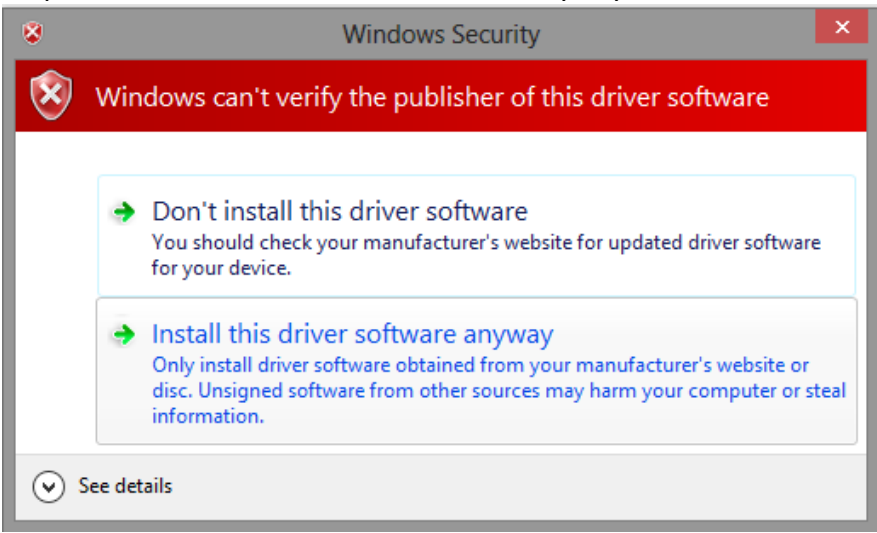

Step 8: When the driver is successfully installed click "Close".

|   | A 1997 A 1997 A 1997 A 1997 A 1997 A 1997 A 1997 A 1997 A 1997 A 1997 A 1997 A 1997 A 1997 A 1997 A 1997 A 1997 |
|---|----------------------------------------------------------------------------------------------------|
| G | Update Driver Software - ProfiCore Ultra Device                                                                 |
|   | Windows has successfully updated your driver software                                                           |
|   | Windows has finished installing the driver software for this device:                                            |
|   | ProfiCore Ultra Device                                                                                          |
|   |                                                                                                    |
|   |                                                                                                    |
|   |                                                                                                    |
|   |                                                                                                    |
|   |                                                                                                    |
|   | Close                                                                                                    |

The ProfiCore Ultra drivers are now installed.